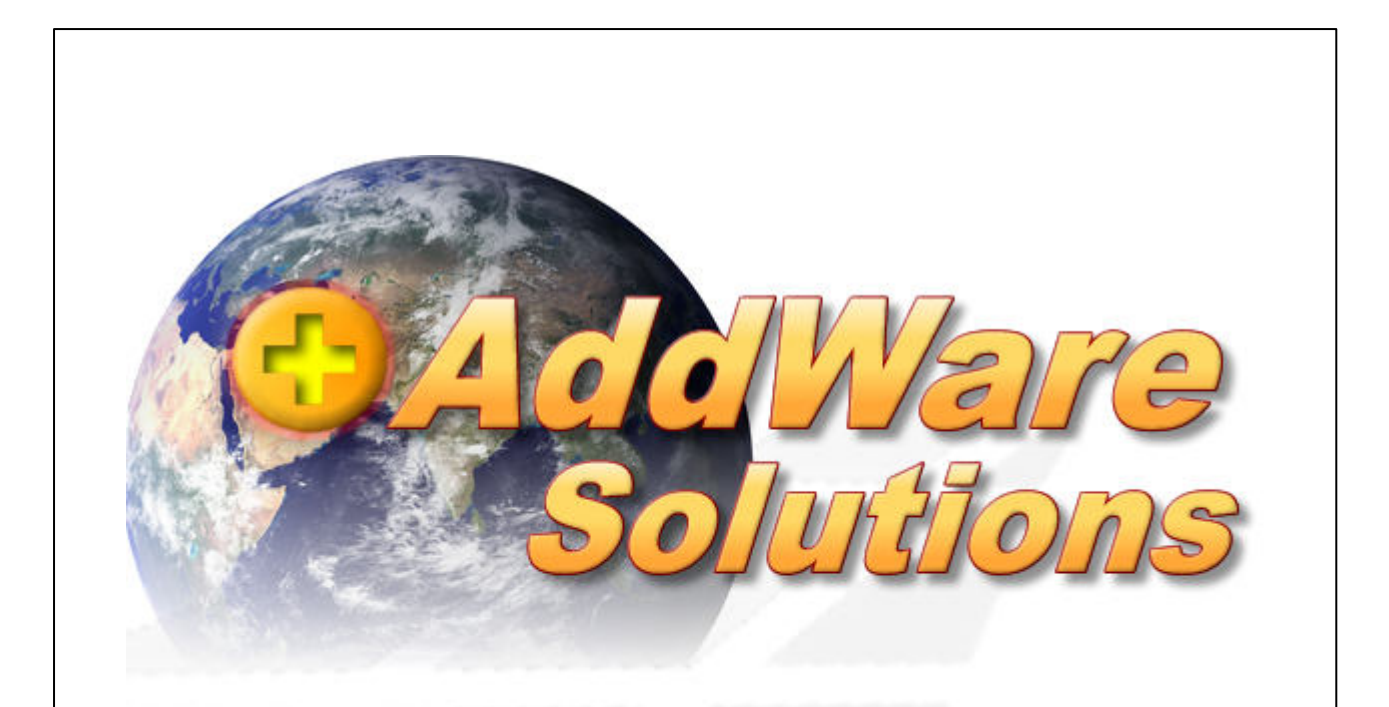

# WarenWirtschaft Handbuch

Stand 21.02.2017

© 2017 www.addware.de

# Inhaltsverzeichnis

## **1** Administration

| 1.1. Anmeldung                                                                                                    | 3  |
|----------------------------------------------------------------------------------------------------|----|
| 1.2. Datei                                                                                                    | 5  |
| 1.3. Datenbank                                                                                                    | 6  |
| 1.4. Warenwirtschaft                                                                                                    | 10 |
| 1.4.1.       Erste Schritte         1.4.2.       Benutzerverwaltung         1.4.2.1       Benutzer erstellen         1.4.2.2       Gruppe erstellen         1.4.2.3       Berechtigungen         1.4.3.       Belegfreigabe         1.4.4.       Geschäftsjahr anlegen         1.4.5.       Daten importieren |    |
| 1.6. Hilfe                                                                                                    | 21 |

## 2 Kontakt & Support

23

3

## 1 Administration

Die Administration rufen Sie auf, indem Sie im Anmeldefenster anstatt Ihren Benutzernamen und das Passwort einzugeben auf "Administration" klicken.

|    | )atenbank    | 4. Mustero | latenbank_in_ | Bearbeitung | -       |
|----|--------------|------------|---------------|-------------|---------|
|    | eschäftsjahr | 2016       | -             |             |         |
| 71 | Authentifizi | erungsmeth | de            |             |         |
| 2  | • Windo      | ws         |               |             |         |
| 1  | C Manue      | 8          |               |             |         |
|    | Benutz       | emame      |               | I LAND      |         |
| -  | Kennw        | ort        |               |             | 1151611 |
|    |              | -          | 854           | 1000        |         |

## 1.1 Anmeldung

Im folgenden Fenster geben Sie Ihr Administrator-Passwort ein:

| Anmeldung                                                             |                                                                                                    |
|-----------------------------------------------------------------------|----------------------------------------------------------------------------------------------------|
| Die in der Kon<br>mit einem Ken<br>Bitte geben Sie<br>die Konfigurati | figuration gespeicherte Datenbank ist<br>nwort geschützt.<br>e das gültige Kennwort ein um<br>on zu laden. |
| Passwort:                                                             |                                                                                                    |
|                                                                       |                                                                                                    |

Bei der Musterdatenbank ist dies immer "**demoadmin**". Bestätigen Sie danach Ihre Eingabe mit "OK".

Danach gelangen Sie zur Übersicht der Administration:

#### WarenWirtschaft Handbuch

4

| 🕜 Warenwirtschaft /       | Administrator                                                                                                    | x |
|---------------------------|----------------------------------------------------------------------------------------------------|---|
| Datei Datenbank           | Warenwirtschaft Server Hilfe                                                                                                    |   |
| Computer:<br>Benutzer:    | PC-01<br>Max Müller                                                                                                    |   |
| Konfiguration:<br>Pfad:   | Musterdatenbank (161)<br>Musterdatenbank_161.config                                                                                                    |   |
| MS SQL Server:            | Microsoft SQL Server 2005 - 9.00.4053.00 (Intel X86)<br>May 26 2009 14:24:20<br>Copyright (c) 1988-2005 Microsoft Corporation<br>Express Edition on Windows NT 6.1 (Build 7600: ) |   |
| Servername:<br>Datenbank: | NSRV-SQL-01\ADDWAREWAWI<br>Addware Warenwirtschaft - Musterdatenbank                                                                                                    |   |
| Mandant:                  |                                                                                                    |   |
| Berichtspfad:             | \\SRV-Test01\Berichte                                                                                                    |   |
|                           |                                                                                                    |   |
| 📰 Bereit.                 |                                                                                                    |   |

#### Hauptansicht der AddWare WarenWirtschaft Administration

Folgende Menüpunkte stehen zur Auswahl:

Datei

Datenbankkonfigurationen erstellen/ändern und laden.

Datenbank

Datenbanken erstellen, sichern oder wiederherstellen. Ebenso können Sie hier das Datenbankpasswort ändern.

#### Warenwirtschaft

Hier können Sie Benutzer, Benutzergruppen, neue Geschäftsjahre anlegen und gesperrte Belege wieder freischalten.

Server

Schnellübersicht "Erste Schritte", SQL-Server Installation.

• Hilfe

Lizenzverwaltung sowie Programminformationen. Haben Sie Ihr Datenbankkennwort vergessen, können Sie hier ebenfalls eine Entschlüsselung anfordern. *Hinweis*: Diese Entschlüsselung ist kostenpflichtig.

## 1.2 Datei

In diesem Bereich können Sie Ihre Konfigurationen bearbeiten:

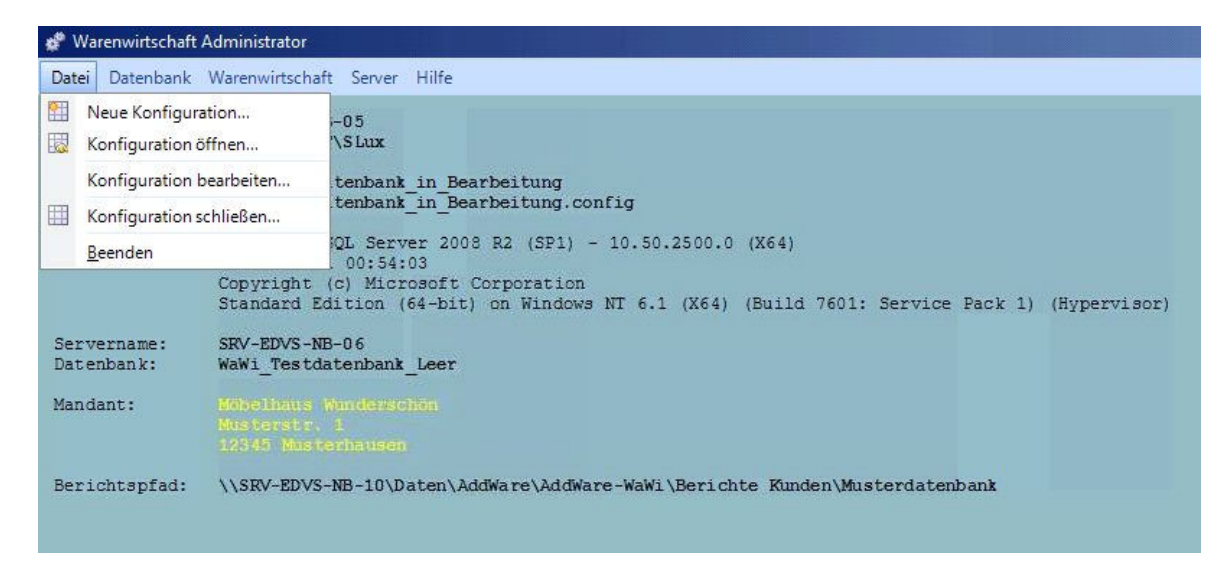

Klicken Sie dazu zuerst auf "**Datei**" und wählen Sie danach Ihre gewünschte Konfigurationsmöglichkeit aus.

#### • Neue Konfiguration...

Erstellt eine neue Konfiguration (siehe unten).

#### Konfiguration öffnen

Öffnet eine bestehende Konfiguration. *Hinweis*: Es wird das Datenbankkennwort benötigt, damit die Konfiguration geöffnet werden kann.

## Konfiguration bearbeiten...

Öffnet das Fenster für die Einstellungen der derzeit geöffneten Konfiguration. Hier kann der Name / Server etc. abgeändert werden.

#### Konfiguration schließen

Schließt die geöffnete Konfigurationsdatei.

Beenden

Beendet die Administration.

### Neue Konfiguration erstellen

| Konfiguration bearbeiten   |                              |
|----------------------------|------------------------------|
| Bezeichnung der Verbindung | Musterdatenbank (SRV_TST_01) |
| Microsoft SQL Server       | SRV_TST_01                   |
| Authentifizierungsmethode  | SQL-Server Anmeldung         |
| Benutzername               | sa                           |
| Passwort                   |                              |
| Datenbank                  | WaWi - Musterdatenbank       |
|                            | Erweiterte Einstellungen     |
|                            | Speichern Abbruch            |

Tragen Sie hier den **Namen der Verbindung**, **SQL-Server**, **Passwort** sowie die gewünschte **Datenbank** ein. Durch die Schaltfläche **"Speichern"** wird die **Konfigurationsdatei** gespeichert und steht nun beim Start der Anwendung zur Auswahl bereit.

## 1.3 Datenbank

Der Daten Datenbank beinhaltet folgende Funktionen:

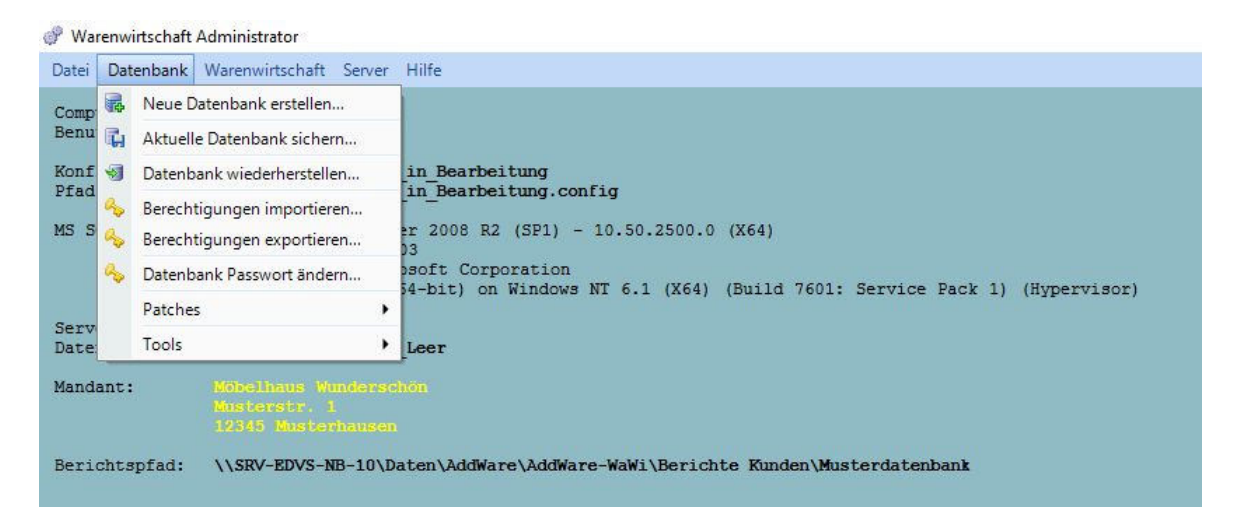

- Neue Datenbank erstellen (siehe unten)
- Aktuelle Datenbank sichern

| WarenWirtschaft Han | dbuch |
|---------------------|-------|
|---------------------|-------|

| Sichern nach                           |                         |           |
|----------------------------------------|-------------------------|-----------|
| c:\Musterdatenbank (161)201            | )-12-10.aww             |           |
| Passwort setzen Passwort: Wiederholen: |                         |           |
|                                        | Datenbank jetzt sichern | Schließen |

Geben Sie hier den **Speicherort**, sowie **Dateinamen** ein. Ebenso kann ein **Passwort** gesetzt werden für die Sicherung.

Bei der Rücksicherung ist dann die Eingabe des Passwortes erforderlich.

#### • Datenbank wiederherstellen

Stellt eine zuvor gesicherte Datenbank wieder her.

• Berechtigungen importieren

Öffnet den Dateibrowser. Wählen Sie hier das .XML Script, das die Berechtigungen enthält, für den Import aus.

## Berechtigungen exportieren

Exportiert die derzeitigen Berechtigungen als .XML Datei

Datenbankpasswort ändern

|                 | Hinweis: | Default Ker<br>demoad | nnwortist<br>I <b>min</b> |
|-----------------|----------|-----------------------|---------------------------|
| Altes Passwort: |          |                       |                           |
| Neues Passwort: |          |                       |                           |
| Wiederholung:   |          |                       |                           |
|                 | F        | Ok                    | Abbrechen                 |

**Hinweis:** Damit das Datenbankkennwort geändert werden kann, ist aus Sicherheitsgründen die Eingabe des "alten" Kennwortes erforderlich.

Patches

Dieser Programmpunkt befindet sich derzeit in Bearbeitung

• Tools

Dieser Programmpunkt befindet sich derzeit in Bearbeitung

#### Neue Datenbank erstellen

Die Erstellung einer Konfigurationsdatei wird mit Hilfe eines Wizards erstellt.

#### 1. Schritt (Grundeinstellungen)

| atenbank erstellen<br>Bitte wählen Sie die Eir | nstellungen für Ihren SQL-Server                                                     | lai |
|------------------------------------------------|--------------------------------------------------------------------------------------|-----|
| Datenbankname                                  | Addware Warenwirtschaft                                                              |     |
| Datenbankpasswort                              | demoadmin                                                                            |     |
| Datenbankvorlage                               | Musterdatenbank.aww                                                                  |     |
| Am SQL Server anmelden<br>Microsoft SQL Server | installieren möchten. Bei deaktivierter Option wird<br>eine leere Datenbank erzeugt. |     |
| Authentifizierungsmethoo                       | de SQL Server Authentifizierung 🗸                                                    |     |
| Benutzername                                   | sa                                                                                   |     |
| Passwort                                       |                                                                                      |     |
|                                                |                                                                                      |     |

#### Datenbankname

Der Name der Datenbank (z.B. AddWare WarenWirtschaft). **Hinweis:** Verwenden Sie keine Sonderzeichen wie z.B. : . \ , ? etc.

#### Datenbankpasswort

Passwort der Datenbank.

**Hinweis:** Dieses Passwort ist erforderlich, wenn Sie die Datenbank laden oder z.B. Sicherung vornehmen.

Datenbankvorlage

Standardmäßig wird die AddWare WarenWirtschaft mit einer Vorlage (Musterdatenbank) ausgeliefert. Später erfolgen evtl. verschiedene Vorlagen für Branchen etc.

#### Microsoft SQL Server

Die Adresse (auch IP) des SQL-Servers, auf dem die Datenbank installiert wird.

### Authentifizierungsmethode

Legen Sie hier die Authentifizierungsmethode fest. Diese kann entweder "SQL Server Authentifizierung" sein oder "Windows Authentifizierung".

**Hinweis:** Bei der **"SQL Server Authentifizierung"** benötigen Sie einen Benutzeraccount mit entsprechendem Passwort. Haben Sie den SQL-Server durch die AddWare WarenWirtschaft Installation erstellt, können Sie hier den Benutzer **"sa"** mit dem Kennwort **"demoadmin"** wählen.

#### Benutzername

Name des Benutzers (nur bei SQL-Server Authentifizierung).

Passwort

Kennwort des Benutzers (nur bei SQL-Server Authentifizierung).

## 2. Schritt (Administratorkonto)

| Addware Warenwirtschaft (Neue Date                          | enbank anlegen)             | and the second second | ×       |
|-------------------------------------------------------------|-----------------------------|-----------------------|---------|
| Standard Benutzer anlegen<br>Bitte geben Sie den Benutzerna | umen des Administrators ein | Addia                 | lare    |
| Administratorkonto                                          |                             | 78                    |         |
| Passwort                                                    | Administrator               | -                     |         |
|                                                             |                             |                       |         |
|                                                             | < Zurück                    | Weiter >              | Abbruch |

Geben Sie hier den **Benutzernamen** sowie das **Kennwort** für den **Administrator** ein. **Hinweis:** Diese Daten können Sie später in der **Benutzerverwaltung** jederzeit ändern.

## 3. Schritt

| Addware Warenwirts                | chaft (Neue Datenbank anlegen)    |
|-----------------------------------|-----------------------------------|
| < Zusammenfass<br>< Bitte notiere | en Sie Sich diese Daten > AddWare |
| Datenbank                         |                                   |
| Datenbankname:                    | Addware Warenwirtschaft           |
| Passwort:                         | demoadmin                         |
| Server                            |                                   |
| SQL-Server:                       | EDVS-PLANEX-NB-VADDWAREWAW        |
| Benutzer                          |                                   |
| Benutzername:                     | Administrator                     |
| Passwort:                         | demoadmin                         |
|                                   |                                   |
|                                   | < Zurück Fertigstellen Abbruch    |

Hier sehen Sie eine **Zusammenfassung** der eingegebenen Daten. Durch die Schaltfläche **"Fertigstellen"** wird die Datenbank erstellt.

## 1.4 Warenwirtschaft

Die Warenwirtschaft beinhaltet 5 Unterpunkte:

| Warenwirtschaft           | Administrator                                                                                                    |
|---------------------------|----------------------------------------------------------------------------------------------------|
| Datei Datenbank           | Warenwirtschaft Server Hilfe                                                                                                    |
| Computer:                 | Erste Schritte                                                                                                    |
| Benutzer:                 | 22 Benutzerverwaltung                                                                                                    |
| Konfiguration:            | Belegfreigabe arbeitung                                                                                                    |
| riau.                     | Geschäftsjahr anlegen                                                                                                    |
| MS SQL Server:            | B R2 (SP1) - 10.50.2500.0 (X64)                                                                                                    |
|                           | Copyright (c) Microsoft Corporation<br>Standard Edition (64-bit) on Windows NT 6.1 (X64) (Build 7601: Service Pack 1) (Hypervisor) |
| Servername:<br>Datenbank: | SRV-EDVS-NB-06<br>WaWi_Testdatenbank_Leer                                                                                          |
| Mandant:                  |                                                                                                    |
| Berichtspfad:             | \\SRV-EDVS-NB-10\Daten\AddWare\AddWare-WaWi\Berichte Kunden\Musterdatenbank                                                        |

- Erste Schritte
- Benutzerverwaltung
- Belegfreigabe
- Geschäftsjahr anlegen
- Daten importieren

## 1.4.1 Erste Schritte

In "Erste Schritte" geben Sie Ihre **Firmendaten**, das **Geschäftsjahr**, Ihr **Administrator Passwort** ein und **erstellen Benutzer** für die Nutzung der Addware WarenWirtschaft.

| Herzlich Willkomen zur AddWare Warenwirtscha                                                                                             | ħ.                                                   |
|----------------------------------------------------------------------------------------------------|------------------------------------------------------|
| Hier erfahren Sie die wichtigsten nötigen Schritte<br>einer neuen Datenbank damit Sie sich möglichst s<br>System vertraut machen können. | für die erste Konfiguration<br>schnell mit dem neuen |
| <b>Firmendaten eingeben</b><br>Mandant angelegt: Möbelhaus Wundersch                                                                     | ön                                                   |
| Geschäftsjahr 2016 angelegt.<br>Das aktuelle Geschäftsjahr ist angelegt.                                                                 |                                                      |
| Administrator Passwort<br>Sie haben ein Administrator Passwort verg                                                                      | eben.                                                |
| Benutzer erstellen<br>Es sind bereits 9 Benutzer erstellt worden.                                                                        |                                                      |
|                                                                                                    |                                                      |
|                                                                                                    |                                                      |
| Nicht mehr automatisch anzeigen                                                                                                    | <u>S</u> chließen                                    |

#### • Firmendaten eingeben

Startet die **Erfassung der Firmenstammdaten**. Wurden bereits Daten erfasst, wird dies durch ein "Häckchen" dargestellt.

#### Geschäftsjahr 20XX angelegt

Hier können Sie ein Geschäftsjahr anlegen (hier: 2016; siehe auch "Geschäftsjahr anlegen").

#### Administrator Passwort

Wurde für die Datenbank ein Kennwort vergeben, wird dies hier durch ein "Häckchen" angezeigt. Durch **Klick** auf die **Schaltfläche** kommen Sie in die Maske für die Änderung des Kennwortes. Siehe auch (Datenbank / Datenbankpasswort ändern).

#### Benutzer erstellen

Die Anzahl der Benutzer wird hier angezeigt. Ebenso gelangen Sie durch einen Klick in die **Benutzerverwaltung** (siehe auch Benutzerverwaltung).

## 1.4.2 Benutzerverwaltung

In der Benutzerverwaltung stellt der Administrator ein, welche Benutzer die ausgewählte Datenbank bzw. die Addware WarenWirtschaft nutzen dürfen.

| Benutzerverwaltung             |               |                |                             |        |            | - | × |
|--------------------------------|---------------|----------------|-----------------------------|--------|------------|---|---|
| Datei Ansicht Verwaltung       |               |                |                             |        |            |   |   |
| Benutzemame<br>Administratoren | Typ<br>Gruppe | Anmeldename    | E-Mail                      | Status | Angemeldet |   |   |
| Benutzer                       | Gruppe        |                |                             |        |            |   |   |
| Sa Max Mustermann              | Mitarbeiter   | Max Mustermann |                             | Aktiv  | Nein       |   |   |
| 🚨 Hans-Peter Umsatz            | Mitarbeiter   |                | testbenutzer@edv-support.de | Aktiv  | Nein       |   |   |
| 🚨 Administrator                | Mitarbeiter   | Administrator  |                             | Aktiv  | Nein       |   |   |

## WarenWirtschaft Handbuch

12

Sie können zwischen einzelnen Benutzern und Gruppen unterscheiden.

| Symbole:                                                                    |                                                                 |
|-----------------------------------------------------------------------------|-----------------------------------------------------------------|
| 33<br>2                                                                     | Benutzergruppe<br>Benutzer / Mitarbeiter                        |
| • Datei<br>Beenden                                                          | Beendet die Benutzerverwaltung.                                 |
| Ansicht     Aktualisieren                                                   | Die Ansicht der Benutzer und Benutzergruppen wird aktualisiert. |
| <ul> <li>Verwaltung</li> <li>Neuer Benutzer</li> <li>Neue Gruppe</li> </ul> | (siehe unten)                                                   |

## 1.4.2.1 Benutzer erstellen

Klicken Sie auf "Verwaltung" und danach auf "Neuer Benutzer...":

| 2 Benutzerverwaltung                                            |                            |                |                             |                |              | 2 | × |
|-----------------------------------------------------------------|----------------------------|----------------|-----------------------------|----------------|--------------|---|---|
| Datei Ansicht Verwaltung                                        |                            |                |                             |                |              |   |   |
| Benutzemam 22 Neue Gruppe<br>22 Administratore & Neuer Benutzer | ippe                       | Anmeldename    | E-Mail                      | Status         | Angemeldet   | 0 |   |
| Lager Süd<br>Max Mustemann                                      | Gruppe<br>Mitarbeiter      | Max Mustermann |                             | Aktiv          | Nein         |   |   |
| Administrator                                                   | Mitarbeiter<br>Mitarbeiter | Administrator  | testbenutzer@edv-support.de | Aktiv<br>Aktiv | Nein<br>Nein |   |   |

Nun öffnet sich folgendes Fenster:

| Neuer E   | Benutzer         |                      | >      |
|-----------|------------------|----------------------|--------|
| Allgemein | Berechtigungen   | Gruppenmitgliedschaf | t      |
| Anzeigen  | ame              |                      |        |
| E-Mail    | 8                |                      | 1      |
| Authent   | ifizien ung      |                      |        |
|           |                  |                      |        |
| • Ma      | anuelle Anmeldun | g                    |        |
| B         | enutzername      |                      |        |
| Pa        | asswort          |                      |        |
|           |                  | Bei Anmeldung neu ve | rgeben |
| ⊖ Mi      | icrosoft Windows | (Active Directory)   |        |
| Γ         |                  | 10 2000              |        |
| 1960      |                  |                      |        |
| Benut     | zer aktiv        |                      |        |
|           |                  |                      |        |
|           |                  |                      |        |
|           |                  | 2122                 |        |

## Allgemein

| Anzeigename                           | Geben Sie den Benutzernamen ein, so wie er in der<br>Addware WarenWirtschaft angezeigt werden soll.                    |
|---------------------------------------|----------------------------------------------------------------------------------------------------|
| • E-Mail                              | Geben Sie hier die entsprechende E-Mail-Adresse des künftigen Benutzers ein.                                           |
| <ul> <li>Authentifizierung</li> </ul> | ·                                                                                                    |
| - Manuelle Anmeldung                  | Geben Sie individuell einen Benutzernamen und ein<br>Passwort ein.                                                     |
| - MS Windows (Active Directory)       | Wählen Sie diese Option aus, wenn sich der Benutzer mit<br>seinem Windows Benutzernamen & - Passwort anmelden<br>soll. |
| <ul> <li>Benutzer aktiv</li> </ul>    | Mit Setzen des Häckchen aktivieren Sie den Benutzer.                                                                   |

**Hinweis:** Bitte beachten Sie, dass Sie den Benutzer aktivieren. Sofern der Benutzer angelegt, aber nicht aktiviert ist, hat er keine Berechtigung in der Addware WarenWirtschaft zu arbeiten!

## Berechtigungen

| Neuer E   | Benutzer       |                     | ×          |
|-----------|----------------|---------------------|------------|
| Allgemein | Berechtigungen | Gruppenmitgliedscha | ft         |
| Bezeichnu | ung            | Erweitert           |            |
|           |                |                     |            |
|           |                |                     |            |
|           |                |                     |            |
|           |                |                     |            |
|           |                |                     |            |
|           |                |                     | x .        |
|           |                |                     | Andern     |
|           | OK             | Abbrechen           | Übernehmen |

Klicken Sie auf den Reiter "**Berechtigungen**" und danach auf "Ändern" und Berechtigungen des Benutzers zu ändern.

| Kategorien           | Vorhandene Berechtigungen      |                     |   |                |
|----------------------|--------------------------------|---------------------|---|----------------|
| (Alle)               | Bezeichnung                    | Erweitert           | ^ | Details        |
| Administration       | ABC-Analyse                    |                     |   |                |
| Adressen             | Abschreibungspositionen        | 1992 <u>- 19</u> 14 |   | Alle auswahlen |
| Artikel              | Adressen >> Schnellselektion   | in Ad               |   | Alle entfernen |
| Autor                | Alle Wiedervorlagen            |                     |   |                |
| Auswertungen         |                                |                     |   | N. 4. 10       |
| DATEV Export         | Artikel >> Vollzugriff         |                     |   | Vollzugriff    |
| Dokumentenmanagement | Artikel Anforderungsliste      |                     |   |                |
| Einkauf              | Artikel bearbeiten             |                     |   |                |
| lingerungen          | Artikel Schnellerfassung       |                     |   |                |
| Induzwesen           | Artikelgruppen                 |                     |   |                |
| Lexware FiBu         | Artikellieferantenzuordnung    |                     |   |                |
| Sonstiges            | Artikelumsätze                 |                     |   |                |
| Indució              | Auftragsbestätigung            |                     |   |                |
| reikaul              | AuftragseingangAuftragsbesta   | and                 |   |                |
|                      | Ausgeblendete Artikel in der A | Artikell            |   |                |
|                      | Ausstehende Lieferungen        |                     |   |                |
|                      | Auswertungen >> Vollzugriff    |                     |   |                |
|                      | Belegkategorien ändem (Verk    | auf)                |   |                |
|                      |                                | 2.2.2.2.* 0 mi      |   | OV             |
|                      |                                |                     |   | UK             |
|                      | Bestellung                     |                     |   | Abbrechter     |
|                      | - Postallwasan                 |                     | ~ | Abbrechen      |

Folgendes Fenster erscheint daraufhin:

Unter Kategorien können Sie Berechtigungen einzelner Kategorien aktivieren oder auch über den Button "**Alle auswählen**" alle Berechtigungen mit einem Klick aktivieren.

## Berechtigungen

| Administratoren<br>Benutzer<br><u>Ändern</u> | Ngemein Berechtigunge                                 | en Gruppenmitgliedschaft |
|----------------------------------------------|-------------------------------------------------------|--------------------------|
| <u>Ändern</u> Entfernen                      | <ul> <li>Administratoren</li> <li>Benutzer</li> </ul> |                          |
|                                              |                                                       |                          |

Zeigt an, welche Gruppen dem Benutzer zugeordnet sind.

## 1.4.2.2 Gruppe erstellen

| Algemein             | Berechtigungen      | Gruppenmitgliedsch | aft              |
|----------------------|---------------------|--------------------|------------------|
| S& Admir<br>S& Benut | nistratoren<br>Izer |                    |                  |
|                      |                     | Andern             | <u>Entfernen</u> |
|                      |                     |                    |                  |

Zeigt an, welche Gruppen dem Benutzer zugeordnet sind.

## Gruppe erstellen

Die Erfassung ist in 3 Abschnitte unterteilt:

- Allgemein
- Berechtigungen
- Mitglieder

15

## 1. Allgemein

| Vigemein Bere         | echtigungen  | Mitglieder                                 |     |
|-----------------------|--------------|--------------------------------------------|-----|
| Anzeigename<br>E-Mail | Administrate | oren                                       |     |
|                       | Neue Be      | enutzer dieser Gruppe hinzufü<br>aktiviert | gen |
|                       |              |                                            |     |

Hier legen Sie den Namen der Gruppe fest sowie den Aktivitätsstatus. Durch die **Option "Neue Benutzer dieser Gruppe hinzufügen"** wird diese Gruppe bei **Neuanlegen** von **Benutzern direkt zugewiesen**.

## 2. Berechtigungen

| Bezeichnung               | Enveitert               |   |
|---------------------------|-------------------------|---|
|                           | Leson                   |   |
|                           | Lesen                   | Ξ |
| Adressen >> Schneisele    | Lesen Schreiben Löschen |   |
|                           | Lesen Schreiben Löschen | 1 |
| Artikel >> Vollzugriff    | Lesen Schreiben Löschen |   |
| Artikel Anforden masliste |                         |   |
| Artikel bearbeiten        | Lesen Schreiben Löschen |   |
|                           | Lesen                   |   |
| Artikelumsätze            | Lesen                   |   |
|                           | Lesen Schreiben Löschen |   |
| Auswertungen >> Vollzu    | Lesen Schreiben Löschen |   |
|                           | Lesen                   |   |
| Berichtsdesigner          | Lesen                   | - |
| Ŷ                         | •                       |   |
|                           | Andern                  |   |

| WarenWirtschaft Handbuch | Administration | 17 |
|--------------------------|----------------|----|
|                          |                |    |

Hier sehen Sie eine Liste der **Berechtigungen**, die der Gruppe zugewiesen worden sind. **Hinweis:** Ist ein **Benutzer Mitglied** dieser **Gruppe**, erbt er alle **Berechtigungen**, die in dieser **vorhanden** sind. Durch **"Ändern"** können Sie die **Berechtigungen anpassen** (siehe unten).

## 3. Mitglieder

| Allgemein | Berechtigungen | Mitglieder |        |
|-----------|----------------|------------|--------|
| admir     | iistrator      |            |        |
|           |                |            |        |
|           |                |            | Åndern |

Eine Liste aller Benutzer, die dieser Gruppe hinzugefügt sind. Durch Ändern können Sie dieser Gruppe Mitglieder hinzufügen oder wieder entfernen.

Es erscheint das folgende Fenster:

| ଌ Max Muster | < Adr | ministrator |  |
|--------------|-------|-------------|--|
|              |       |             |  |
|              |       |             |  |

Auf der linken Seite sehen Sie die Benutzer, die "verfügbar" sind, d.h. diese Benutzer sind noch nicht der gewählten Gruppe zugeordnet.

Auf der rechten Seite sehen Sie die Benutzer, die bereits der Gruppe zugeordnet wurden.

#### Symbole:

- entfernt den/die ausgewählten Benutzer aus der Gruppe
- > fügt den/die gewählten Benutzer der Gruppe hinzu
- >> alle Benutzer werden der Gruppe hinzugeführt
- << entfernt alle Benutzer aus der Gruppe

## 1.4.2.3 Berechtigungen

| Kategorien          | Verhandene Berechtigungen                                                         |                                 |   |                |
|---------------------|-----------------------------------------------------------------------------------|---------------------------------|---|----------------|
| (Alle)              | Bezeichnung                                                                       | Erweitert                       | * | Details        |
| Administration      | <ul> <li>ABC-Analyse</li> <li>Adressen &gt;&gt; Schnellselektion in Ad</li> </ul> | Lesen<br>Lesen                  |   | Alle auswähler |
| Adressen<br>Artikel | Adressen bearbeiten                                                               | Lesen Schreiben Löschen         |   | Alle entfernen |
| Auswertungen        | Angebote                                                                          | Lesen Schreiben Löschen         | = |                |
| Einkauf             | Artikel Anforderungsliste                                                         | Lesen                           |   | Vollzugriff    |
| inanzwesen          | Artikel bearbeiten                                                                | Lesen Schreiben Löschen         |   |                |
| Lexware FiBu        | Artikelgruppen                                                                    | Lesen                           |   |                |
| Constigan           | V Artikelumsätze                                                                  | Lesen                           |   |                |
| oonsuges            | Auftragsbestätigung                                                               | Lesen Schreiben Löschen         |   |                |
| /erkauf             | Auswertungen >> Vollzugriff                                                       | Lesen Schreiben Löschen         |   |                |
|                     | Benutzerverwaltung                                                                | Lesen                           |   |                |
|                     | Berichtsdesigner                                                                  | Lesen                           |   |                |
|                     | Bestellung                                                                        | Lesen Schreiben Löschen         |   |                |
|                     | Bestellwesen                                                                      | Lesen                           |   |                |
|                     | Datenbank >> Vollzugriff                                                          |                                 |   |                |
|                     | Datenbank Backup                                                                  |                                 |   |                |
|                     | Datenbank sichem                                                                  | Lesen                           |   |                |
|                     | Einkauf >> Belegarten >> Vollzugriff                                              | Lesen Schreiben Löschen         |   | OK             |
|                     | Einkauf >> Vollzugriff                                                            | Lesen Schreiben Löschen         |   | UN             |
|                     | Erweiterungen ausführen                                                           | Ausführen Installieren Deinstal |   | Abbrechen      |
|                     | Evnet Duchungadaton (Lawuam)                                                      | Loop                            |   | 8              |

Liste der **Berechtigungen**. Auf der **linken Seite** können Sie die **Kategorie** wählen, für die Sie **Berechtigungen** ändern möchten.

Wählen Sie "(alle)", werden alle Berechtigungen in der Liste angezeigt.

#### Bedeutung der Schaltflächen:

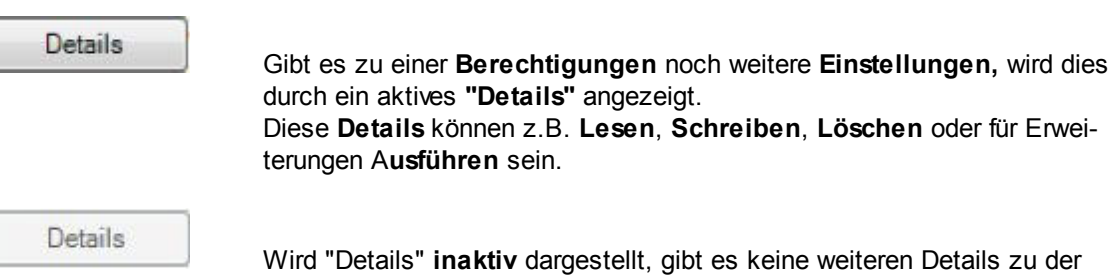

Wird "Details" **inaktiv** dargestellt, gibt es keine weiteren Details zu der gewählten **Berechtigung**.

| WarenWirtschaft I | Handbuch                                                                                                    | Administration                                                        | 19                  |
|-------------------|----------------------------------------------------------------------------------------------------|-----------------------------------------------------------------------|---------------------|
| Alle auswählen    | Alle Berechtigungen, die im Fenster sie<br>Hinweis: Wenn die Kategorie auf "(alle)" s<br>nutzen, hat der Benutzer sämtliche Bered | chtbar sind, werden aktivi<br>steht und Sie diese Scha<br>chtigungen. | ert.<br>Itfläche    |
| Alle entfernen    | Entfernt alle Berechtigungen aus der A werden entfernt.                                                                           | Ansicht, bzw. alle "Häcko                                             | hen"                |
| Vollzugriff       | Vollzugriff ist analog zu "Alle auswählen".<br>Details volle Berechtigungen vergeben, z.<br><b>führen</b> , Löschen.              | , jedoch werden hier bei o<br>B. <b>Lesen, Schreiben</b> , <b>A</b>   | len<br><b>\us</b> - |
| ОК                | Durch <b>"OK"</b> werden die vorgenommenen                                                                                        | Einstellungen übernon                                                 | ımen.               |
| Abbrechen         | Bricht die Erfassung der <b>Berechtigunge<br/>ungen vorgenommen</b> .                                                             | <b>n</b> ab. Es werden <b>keine Ä</b>                                 | nder-               |

## 1.4.3 Belegfreigabe

|             |          |                     |        |            | 19          |
|-------------|----------|---------------------|--------|------------|-------------|
| Belegnummer | Belegart | geöffnet seit       | UserID | Usemame    | Computer    |
| 2010-45000  | VRE      | 06.12.2010 13:17:00 | 11     | Max Muster | Test-PC-001 |
|             |          |                     |        |            |             |
|             |          |                     |        |            |             |
|             |          |                     |        |            |             |
|             |          |                     |        |            |             |
|             |          |                     |        |            |             |
|             |          |                     |        |            |             |
|             |          |                     |        |            |             |
|             |          |                     |        |            |             |

Hier sehen Sie eine Liste aller Belege, die derzeit gesperrt sind. Betätigen Sie Schaltfläche "Beleg freigeben", um die Sperrung aufzuheben.

## 1.4.4 Geschäftsjahr anlegen

Beim Anlegen eines Geschäftsjahres werden die Nummernkreise für die Belegarten entsprechend gesetzt. Das Anlegen des Geschäftsjahres erfolgt über einen Wizard:

## 1.Schritt: Geschäftsjahr auswählen:

| Neues Geschäftsjahr anleg<br><b>Geschäftsjahr anlegen</b><br>Welches Geschäftsjahr m | en<br>öchten Sie anlegen? |          |          | B       |
|--------------------------------------------------------------------------------------|---------------------------|----------|----------|---------|
|                                                                                      | Geschäftsjahr             | 2017] ≑  |          |         |
|                                                                                      |                           |          |          |         |
|                                                                                      |                           | < Zurück | Weiter > | Abbruch |

Wählen Sie hier das Geschäftsjahr aus, das erstellt werden soll.

## 2. Schritt: Nummernkreisezuordnung

| Geschäftsjahr anlegen<br>Belegarten |              | B |
|-------------------------------------|--------------|---|
| Bezeichnung                         | Nummernkreis |   |
| Angebot                             | VKAN         |   |
| Auftragsbestätigung                 | VKAB         |   |
| Lieferschein                        | VKLI         |   |
| Rechnung                            | VKRE         |   |
| Gutschrift                          | VKRE         |   |
| Rücklieferschein                    | VKLI         |   |
| Stomorechnung                       | VKRE         |   |

Hier werden die Nummernkreise angezeigt, die den Belegen zugeordnet sind.

### 3. Schritt: Nummernkreise

| Geschäftsjah<br>Nummer | n <b>ranlege</b><br>nkreise f | <b>n</b><br>estlegen |                                     | ß |
|------------------------|-------------------------------|----------------------|-------------------------------------|---|
| Nummernkreis           | Start                         | Ende                 | Belegarten                          |   |
| VKAN                   | 15000                         | 15999                | Angebot                             |   |
| VKAB                   | 25000                         | 25999                | Auftragsbestätigung                 |   |
| VKLI                   | 35000                         | 35999                | Lieferschein, Rücklieferschein      |   |
| VKRE                   | 45000                         | 45999                | Rechnung, Gutschrift, Stomorechnung |   |
| EKAN                   | 115000                        | 119999               | Preisanfrage                        |   |
| EKAB                   | 125000                        | 129999               | Bestellung                          |   |
| EKLI                   | 135000                        | 139999               | Wareneingang                        |   |

Hier können Sie die **Nummernkreise** in den **weißen Feldern** anpassen. So starten die **Angebote** z.B. ab **15000** und gehen bis **15999**. Diese Werte können Sie **individuell anpassen**.

Hinweis: Ein späteres Anpassen mittem im Jahr ist nicht mehr möglich, da die Belegnummern sonst doppelt vorkommen könnten! Durch "Jahr anlegen" wird das Geschäftsjahr mit den entsprechenden Nummernkreisen angelegt.

## 1.4.5 Daten importieren

Dieser Programmpunkt ist noch nicht vollständig implementiert.

## 1.5 Server

Folgende Menüpunkte stehen Ihnen zur Verfügung:

| Sen | /er | Hilfe                              |
|-----|-----|------------------------------------|
| ٢   | Ers | ste Schritte                       |
|     | SC  | L Server 2014 Express installieren |

• Erste Schritte

#### 22 WarenWirtschaft Handbuch

| Konfiguration                                                                                                    |                              |
|----------------------------------------------------------------------------------------------------|------------------------------|
| Herzlich Willkomen zur Addware Warenwirtschaft.                                                                                                    |                              |
| Hier erfahren Sie die wichtigsten nötigen Schritte für die erste<br>einer neuen Datenbank damit Sie sich möglichst schnell mit d<br>System vertraut machen können. | e Konfiguration<br>Jem neuen |
| SQLServer ist bereits installiert                                                                                                    |                              |
| V Datenbank bereits vorhanden                                                                                                    |                              |
| Konfigurationsdatei ist bereits vorhanden                                                                                                    |                              |
|                                                                                                    |                              |
| Hilfe                                                                                                    | <u>S</u> chließen            |

Hier können Sie durch Anwählen der Schaltflächen den SQL-Server 2014 Express installieren (siehe unten), eine Datenbank erstellen (siehe Punkt Datenbank) oder eine Konfigurationsdatei erstellen (siehe Datei/Neue Konfiguration).

### • SQL Server 2014 Express installieren...

Startet die Installation von SQL Server 2014 Express. Hinweis: Wurde der SQL Server 2014 Express bereits heruntergeladen, startet die Installation. Ansonsten startet ein Downloadfenster und der SQL Server 2014 Express wird heruntergeladen.

## 1.6 Hilfe

| Hilf | e                                   |
|------|-------------------------------------|
|      | Info über                           |
| 00   | Lizenzverwaltung                    |
|      | Support Anfrage (Datenbankpasswort) |

Info über

Programminformation

• Lizenzverwaltung

| chaft Handbuch                                                                                                  |                                                                                                    |                                                                                                    | Administra                                                                                                    | ation                                                                                                    | 2                                                                                                    |
|----------------------------------------------------------------------------------------------------|----------------------------------------------------------------------------------------------------|----------------------------------------------------------------------------------------------------|----------------------------------------------------------------------------------------------------|----------------------------------------------------------------------------------------------------|----------------------------------------------------------------------------------------------------|
| r                                                                                                    |                                                                                                    |                                                                                                    |                                                                                                    |                                                                                                    |                                                                                                    |
| Lizenz hinzufügen<br>Fügen Sie hier Ihre                                                                        | Lizenzinformation                                                                                                    |                                                                                                    |                                                                                                    |                                                                                                    |                                                                                                    |
| erworbenen Lizenzen hinzu.                                                                                      | Beschreibung                                                                                                    | Benutzer                                                                                                    | Erworben am                                                                                                    | Lauffähig b                                                                                                    | is                                                                                                    |
| Hinweis: Internetzugang notwendig                                                                               | Basislizenz                                                                                                    | 1                                                                                                    | 19.10.2016                                                                                                    | 14.12.2019                                                                                                    |                                                                                                    |
|                                                                                                    | Wartungsvertrag                                                                                                    | 1                                                                                                    | 19.10.2016                                                                                                    | 14.12.2019                                                                                                    |                                                                                                    |
| Entfernen Sie hier Ihre<br>Lizenzen, z.B. die<br>DemoLizenz                                                     | Erweiterung: Produktion/Fer                                                                                                    | 1                                                                                                    | 19.10.2016                                                                                                    | 14.12.2019                                                                                                    |                                                                                                    |
|                                                                                                    | Erweiterung: Dokumentenm                                                                                                    | 1                                                                                                    | 19.10.2016                                                                                                    | 14.12.2019                                                                                                    |                                                                                                    |
|                                                                                                    | Erweiterung: Kennwörter                                                                                                    | 1                                                                                                    | 19.10.2016                                                                                                    | 14.12.2019                                                                                                    |                                                                                                    |
|                                                                                                    | Erweiterung: Lizenzverwaltu                                                                                                    | 1                                                                                                    | 19.10.2016                                                                                                    | 14.12.2019                                                                                                    |                                                                                                    |
|                                                                                                    | Einzelplatz                                                                                                    | 1                                                                                                    | 19.10.2016                                                                                                    | 14.12.2019                                                                                                    |                                                                                                    |
| Neue Lizenzen erwerben<br>Benötigen Sie neue Lizenzen,<br>können Sie diese hier über<br>das Internet bestellen. |                                                                                                    | Gesamtan                                                                                                    | zahl Benutzer                                                                                                    | r <mark>lizenzen</mark><br>Registi<br>Test                                                                                                    | iert<br>här                                                                                                    |
|                                                                                                    | chaft Handbuch<br>Lizenz hinzufügen<br>Fügen Sie hier Ihre<br>erworbenen Lizenzen hinzu.<br>Hinweis: Internetzugang notwendig<br>Lizenz entfernen<br>Entfernen Sie hier Ihre<br>Lizenzen, z.B. die<br>DemoLizenz<br>Neue Lizenzen erwerben<br>Benötigen Sie neue Lizenzen,<br>können Sie diese hier über<br>das Internet bestellen. | Lizenz hinzufügen         Fügen Sie hier Ihre         erworbenen Lizenzen hinzu.         Hinweis: Internetzugang notwendig         Lizenz entfernen         Entfernen Sie hier Ihre         Lizenzen, z.B. die         DemoLizenz         Neue Lizenzen erwerben         Benötigen Sie neue Lizenzen,         Können Sie diese hier über         das Internet bestellen. | Lizenz hinzufügen<br>Fügen Sie hier Ihre<br>erworbenen Lizenzen hinzu.     Lizenzinformation       Hinweis: Internetzugang notwendig     Beschreibung       Lizenz entfernen<br>Entfernen Sie hier Ihre<br>Lizenzen, z.B. die<br>DemoLizenz     1       Neue Lizenzen erwerben<br>Benötigen Sie neue Lizenzen,<br>können Sie diese hier über<br>das Internet bestellen.     1 | Lizenz hinzufügen<br>Fügen Sie hier Ihre<br>erworbenen Lizenzen hinzu.       Lizenzinformation         Hinweis: Internetzugang notwendig       Beschreibung       Benutzer       Enworben am<br>Basislizenz         Lizenz entfernen<br>Entfernen Sie hier Ihre<br>Lizenzen, z.B. die<br>DemoLizenz       1 19.10.2016       Wartungsvertrag       1 19.10.2016         Erweiterung: Dokumentem       1 19.10.2016       Erweiterung: Dokumentem       1 19.10.2016         Entfernen Sie hier Ihre<br>Lizenzen, z.B. die<br>DemoLizenz       1 19.10.2016       Erweiterung: Uzenzverwaltu       1 19.10.2016         Neue Lizenzen erwerben<br>Benötigen Sie neue Lizenzen,<br>können Sie diese hier über<br>das Internet bestellen.       Gesamtanzahl Benutzer | Lizenz hinzufügen<br>Fügen Sie hier Ihre<br>erworbenen Lizenzen hinzu.     Lizenzinformation       Hinweis: Internetzugang notwendig     Eeschreibung     Benutzer       Lizenz entfernen<br>Entfernen Sie hier Ihre<br>Lizenzen, z.B. die<br>DemoLizenz     1 9:10.2016     14:12.2019       Keue Lizenzen erwerben<br>Benötigen Sie neue Lizenzen,<br>können Sie diese hier über<br>das Internet bestellen.     Neue Lizenzen, zie diese hier über<br>das Internet bestellen.     Neue Lizenzen, zie diese hier über<br>das Internet bestellen.     Kaministration |

Zeigt eine Übersicht über die installierten Lizenzen an.

| Lizenz hinzufügen      | Kopieren Sie den erhaltenen Lizenzcode in das<br>Fenster und bestätigen Sie mit "OK".<br>Ist der Lizenzcode korrekt, wird dieser im Fenster<br>(siehe oben) auf der rechten Seite angezeigt. |
|------------------------|----------------------------------------------------------------------------------------------------|
| Lizenz entfernen       | Löscht eine Lizenz aus der Liste.                                                                                                    |
| Neue Lizenzen erwerben | Dieser Punkt öffnet die AddWare Webseite in<br>Ihrem Internetbrowser.                                                                                                    |

## • Support Anfrage (Datenbankpasswort)

Haben Sie das Kennwort der Datenbank vergessen, können Sie hier über eine Mail an den AddWare (<u>support@addware.de</u>) Support eine Entschlüsselung anfordern. Hinweis: Bitte beachten Sie, dass diese Entschlüsselung kostenpflichtig ist.

## 2 Kontakt & Support

## • Support

Für technische Hilfe senden Sie uns bitte eine E-Mail an support@addware.de

Dort können Sie uns auch Ihre Wünsche und Anregungen für zukünftige Versionen mitteilen!

## • Kontakt

AddWare Solutions EDV SUPPORT Hartlaub GmbH Hansaring 8 D-63843 Niedernberg Geschäftsführer: Klaus Hartlaub Tel:. (06028) 99 12 0 Fax: (06028) 99 12 50 http://www.addware.de